# first try – Introduction to TI Code Composer Studio v7 IDE and

# TI TMS320F28027 Piccolo Microcontroller

#### NOTE: THIS DOC IS WRITTEN ASSUMING A LAUNCHPAD IS BEING USE; IF YOU HAVE ANOTHER PLATFORM, THERE SHOULD BE ONLY MINOR DIFFERENCES TO WATCH OUT FOR

#### NOTE: THIS DOC IS WRITTEN ASSUMING CCS VERSION 7; IF YOU ARE USING AN EARLIER VERSION THERE SHOULD BE ONLY MINOR DIFFERENCES TO WATCH OUT FOR

In this lab you will learn how to:

- Create a Project in Code Composer Studio v7 that is targeted for the TMS320F28027 Piccolo LaunchPad
- Create a C code .c Source File for your Project by using the Editor
- Build (Compile and Link) your code to generate an executable .out file
- Launch the Debugger and Load the executable into processor RAM
- Observe the assembly code that corresponds to your C code
- Observe the 28027\_RAM\_Ink.cmd file to see how the various section of memory are allocated
- Find where the linker places the initialized and uninitialized sections of code and variables by viewing the memory map .map file
- Set a breakpoint and jump through your code
- Single step through your code
- Observe the local variables in the Variables window

You are to submit:

Answers to any questions that are posed in this handout or on the whiteboard. (In your document that you submit, repeat the question above each answer and list them in the same order as presented in this handout.)

#### Plug In Your LaunchPad

Connect your LaunchPad to a working USB port on the PC via an extender cable.

A new LaunchPad should flash the four blue LEDs in sequence and red LED should be on.

#### Creating a New Project

Double-click on Code Composer Studio v7 icon

Do not install any "newly discovered products" (at least for this lab)  $\rightarrow$  cancel

| Clipse Launcher                                                                                                    | ×                                             |
|----------------------------------------------------------------------------------------------------|-----------------------------------------------|
| Select a directory as workspace<br>Code Composer Studio uses the workspace directory to stor                                                | re its preferences and development artifacts. |
| <ul> <li>Workspace D:\Work\TI\Code Composer</li> <li>□ Use this as the default and do not ask again</li> <li>▼ Recent Workspaces</li> </ul> | ▼ <u>B</u> rowse                              |
| workspace v7                                                                                                    | OK Cancel                                     |

Select a workspace (do "File-Switch Workspace-Other) if a window didn't automatically pop up)

e.g. D:\Work\TI\Code Composer

 $\square$  Use this as the default and do not ask again ightarrow uncheck if this appears

ОК

You can close "Getting Started" window or "Resource Explorer" window or "CCS App Center" window if any comes up

| 😵 w  | orkspa  | ce_v7 -  | CCS Edit -   | Code Corr | poser | Studio     |      |          |                                  |      |    |
|------|---------|----------|--------------|-----------|-------|------------|------|----------|----------------------------------|------|----|
| File | Edit    | View     | Navigate     | Project   | Run   | Scripts    | Wind | low      | Help                             |      |    |
|      | New     |          |              |           |       | Alt+Shift+ | ·N⊁  | Ċ        | CCS Project                      |      |    |
|      | Open    | File     |              |           |       |            |      | Ľ        | Project                          |      |    |
|      | Open    | Project  | s from File  | System    |       |            |      | ¢        | Source File                      |      |    |
|      | Close   |          |              |           |       | Ctrl+      | w    | h        | Header File                      |      |    |
|      | Close   | All      |              |           | C     | trl+Shift+ | w    | ¢        | Class                            |      |    |
|      | Save    |          |              |           |       | Ctrl       | +S   | <b>P</b> | File from Template               |      |    |
|      | Save A  | Аs       |              |           |       |            |      | <u> </u> | Folder                           |      |    |
| G    | Save A  | All      |              |           |       | Ctrl+Shift | +S   | <u>t</u> | Target Configuration File        |      |    |
|      | Reven   | t        |              |           |       |            |      |          | DSP/BIOS v5.x Configuration File |      |    |
|      | Move    |          |              |           |       |            |      | Å        | RISC Configuration File          |      |    |
| -9   | Renar   | ne       |              |           |       |            | F2   | Ľ        | Other                            | Ctrl | +N |
| 8    | Refres  | sh       |              |           |       |            | F5   |          |                                  |      |    |
|      | Conve   | ert Line | Delimiters 1 | Го        |       |            | •    |          |                                  |      |    |
| ₿    | Print.  |          |              |           |       | Ctrl+      | +P   |          |                                  |      |    |
|      | Switc   | h Works  | space        |           |       |            | •    |          |                                  |      |    |
|      | Resta   | rt       |              |           |       |            |      |          |                                  |      |    |
| 2    | Impo    | rt       |              |           |       |            |      |          |                                  |      |    |
| 2    | Export  | t        |              |           |       |            |      |          |                                  |      |    |
|      | Prope   | erties   |              |           |       | Alt+Ent    | ter  |          |                                  |      |    |
|      | 1 CCS   | App C    | enter        |           |       |            |      |          |                                  |      |    |
|      | 2 TI R  | esource  | Explorer     |           |       |            |      |          |                                  |      |    |
|      | 3 idle. | c [Lab4  | 4Idle]       |           |       |            |      |          |                                  |      |    |
|      | 4 idle. | .cfg [La | b4Idle]      |           |       |            |      |          |                                  |      |    |
|      | Exit    |          |              |           |       |            |      |          |                                  |      |    |

# Create a new CCS project:

Configure new project (fill in information as shown):

| 😵 New CCS Project                                                                                                    |                                                                     |
|----------------------------------------------------------------------------------------------------|---------------------------------------------------------------------|
| CCS Project<br>Create a new CCS Project.                                                                                                    |                                                                     |
| Target: 2802x Piccolo                                                                                                    | <ul> <li>▼ TMS320F28027</li> <li>▼</li> </ul>                       |
| Connection Texas Instruments XDS100v1 USB Debug                                                                                                    | Probe ▼ Verify                                                      |
| 🖆 C28XX [C2000]                                                                                                    |                                                                     |
| Project name: first_try                                                                                                    |                                                                     |
| Use <u>d</u> efault location                                                                                                    |                                                                     |
| Location: C:\work\TI\Code Composer\fire                                                                                                    | st_try Browse                                                       |
| Compiler version: TI v16.9.5.LTS                                                                                                    | ▼ <u>M</u> ore                                                      |
| <ul> <li>Project templates and examples</li> <li>type filter text</li> <li>Empty Project</li> <li>Empty Project (with main.c)</li> <li>Empty Assembly-only Project</li> <li>Empty RTSC Project</li> <li>SYS/BIOS</li> <li>Empt TI Target Examples</li> <li>System Analyzer (UIA)</li> </ul> | Creates an empty project fully initialized for the selected device. |
| Open <u>Resource Explorer</u> to browse a wide selection of                                                                                                    | example projects          Next >       Finish       Cancel          |

Finish

Project "first\_try" (Click View-Project Explorer if necessary)

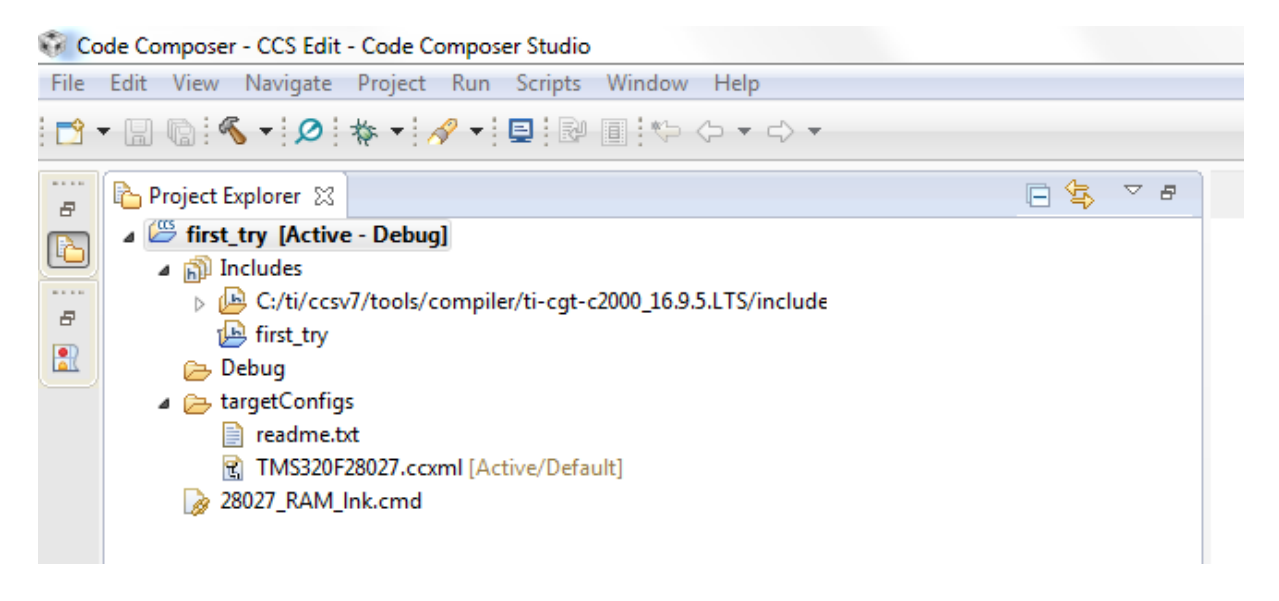

Configure project for "Debug" and set "first\_try" as the Active Project

| pe filter text                                                          | General                                                                                                |                                         |                    |                   |
|-------------------------------------------------------------------------|----------------------------------------------------------------------------------------------------|-----------------------------------------|--------------------|-------------------|
| General<br>Build<br>C2000 Compiler<br>Processor Options<br>Ontimization | Configuration. Debug [ /                                                                               | Active ]                                | ▼ Manac            | ge Configurations |
| Include Options                                                         | Main 🛋 Products                                                                                        |                                         |                    |                   |
| Performance Advisor<br>Predefined Symbols                               | Device                                                                                                 |                                         |                    |                   |
| Advanced Options                                                        | Eamily: C2000                                                                                          |                                         |                    | *                 |
| <ul> <li>C2000 Linker</li> <li>C2000 Hex Utility [Disabled]</li> </ul>  | Variant: <select o<="" td=""><td>r type filter text&gt; 🔹</td><td>TMS320F28027</td><td>•</td></select> | r type filter text> 🔹                   | TMS320F28027       | •                 |
|                                                                         | Connection: Texas Inst                                                                                 | ruments XDS100v1 USB Debug Pr 👻         | Verify (applies to | whole project)    |
|                                                                         | 🔽 Manage                                                                                               | e the project's target-configuration au | tomatically        |                   |
|                                                                         | Advanced settings                                                                                      |                                         |                    |                   |
|                                                                         | Compiler version:                                                                                      | TI v16.9.5.LTS                          | •                  | More              |
|                                                                         | Output type:                                                                                           | Executable                              | ▼                  |                   |
|                                                                         | Output format:                                                                                         | legacy COFF                             | -                  |                   |
|                                                                         | Device endianness:                                                                                     | little                                  | -                  |                   |
|                                                                         | Linker command file:                                                                                   | 28027_RAM_Ink.cmd                       | -                  | B <u>r</u> owse   |
|                                                                         | Runtime support library                                                                                | ; <automatic></automatic>               | •                  | Browse            |
|                                                                         |                                                                                                    |                                         |                    |                   |

if not already set up (right-click name of project to access Build Settings)

Create new source file called "main.c" (right-click name of project to access menu)

| File   | Labe Manue Disconte Des                                                                                                  |                    | Shiposel studio                        |           |            |                           |        |                         |
|--------|----------------------------------------------------------------------------------------------------|--------------------|----------------------------------------|-----------|------------|---------------------------|--------|-------------------------|
| : 19 . |                                                                                                    | yect<br>▼          | Run Scripts Window Help                | ⇔ .       |            |                           |        |                         |
|        |                                                                                                    |                    |                                        |           |            |                           |        |                         |
| 8      | First_try [Active - D]                                                                                                   |                    | a                                      |           |            |                           |        | 1                       |
|        | Includes                                                                                                    |                    | New<br>Show in Local Terminal          | •         |            | Project<br>CCS Project    |        |                         |
|        | Debug                                                                                                    |                    | Add Files                              |           | <b>∮</b>   | Energia Sketch            |        |                         |
|        | a                                                                                                    |                    | Copy                                   | Ctrl+C    |            | File from Template        |        |                         |
|        | TMS320F2802<br>28027 RAM lpk c                                                                                           | ×                  | Delete                                 | Delete    | <b>(1)</b> | Folder                    |        |                         |
|        |                                                                                                    |                    | Refactor                               | +         | ଙ          | Class                     |        |                         |
|        |                                                                                                    |                    | Source                                 | •         | h          | Header File               |        |                         |
|        |                                                                                                    |                    | Rename                                 | F2        | R          | Target Configuration File |        |                         |
|        |                                                                                                    |                    | Import                                 | +         | <b>1</b>   | Other                     | Ctrl+N |                         |
|        |                                                                                                    | 2                  | Export                                 |           |            |                           |        | -                       |
|        |                                                                                                    |                    | Show Build Settings                    |           | ι.         |                           |        |                         |
|        |                                                                                                    |                    | Clean Project                          |           | L.,        |                           |        |                         |
|        |                                                                                                    |                    | Rebuild Project                        |           |            |                           |        |                         |
|        |                                                                                                    |                    | Refresh<br>Close Project               | F5        | ι.         |                           |        |                         |
|        |                                                                                                    |                    | Make Targets                           | •         | L          |                           |        |                         |
|        |                                                                                                    |                    | Index                                  | +         | ι.         |                           |        |                         |
|        |                                                                                                    |                    | Build Configurations                   | •         | Ŀ          |                           |        |                         |
|        |                                                                                                    |                    | Debug As<br>Restore from Local History | •         | ι.         |                           |        |                         |
|        |                                                                                                    |                    | Team                                   | •         | ι.         |                           |        |                         |
|        |                                                                                                    |                    | Compare With                           | •         | Ŀ          |                           |        |                         |
|        |                                                                                                    | _                  | Properties                             | Alt+Enter |            |                           |        |                         |
|        |                                                                                                    |                    |                                        |           |            |                           |        |                         |
| 6      | New Source File                                                                                                    |                    |                                        |           |            |                           |        |                         |
|        | Filew bource file                                                                                                    |                    |                                        |           |            |                           | l      |                         |
| s      | ource File                                                                                                    | •                  |                                        |           |            |                           |        |                         |
| S      | <b>Gource File</b><br>Create a new sou                                                                                   | rce                | file.                                  |           |            |                           |        |                         |
| S      | Create a new sou                                                                                                    | rce<br>st_t        | file.                                  |           |            |                           | (      | Erowse                  |
| S      | Create a new sou<br>Source fol <u>d</u> er: fir<br>Source fol <u>d</u> er: fir                                           | rce<br>st_t<br>ain | file.<br>Ty                            |           |            |                           |        | C C                     |
| S      | Source File<br>Create a new sou<br>Source fol <u>d</u> er: fir<br>Source fil <u>e</u> : m<br>Template: (K)               | rce<br>st_t<br>ain | file.<br>ry<br>.c                      |           |            |                           |        | Browse                  |
| S<br>  | Gource File         Create a new sou         Source folder:         fir         Source file:         m         Template: | rce<br>st_t<br>ain | file.<br>Ty<br>c                       |           |            |                           |        | Erowse                  |
| S<br>  | Gource File         Create a new sou         Source folder:         fir         Source file:         m         Template: | rce<br>st_t<br>ain | file.<br>Ty<br>c                       |           |            |                           |        | Browse                  |
| S      | Gource File         Create a new sou         Source folder:         fir         Source file:         m         Template: | rce<br>st_t<br>ain | file.<br>⊓y<br>.c                      |           |            |                           |        | Browse Configure        |
|        | Gource File         Create a new sou         Source folder:         fir         Source file:         m         Template: | rce<br>st_t<br>ain | file.<br>ry<br>.c<br>e>                |           |            |                           |        | Erowse Configure        |
|        | Gource File         Create a new sou         Source folder:         fir         Source file:         m         Template: | rce<br>st_t<br>ain | file.                                  |           |            |                           |        | Erowse                  |
| S      | Gource File         Create a new sou         Source folder:         fir         Source file:         m         Template: | rce<br>st_t<br>ain | file.<br>Ty<br>c                       |           |            |                           |        | Erowse                  |
| S      | File         Create a new sou         Source folder:         fir         Source file:         m         Template:        | rce<br>st_t<br>ain | file.<br>⊓y<br>c                       |           |            |                           |        | Browse Configure        |
| S      | Gource File         Create a new sou         Source folder:         fir         Source file:         m         Template: | st_t<br>ain        | file.<br>⊓y<br>c                       |           |            |                           |        | Erowse Configure        |
| S      | Gource File         Create a new sou         Source folder:         fir         Source file:         m         Template: | st_t<br>ain.       | file.<br>.ry<br>.c                     |           |            |                           |        | Erowse Configure        |
| S      | Gource File         Create a new sou         Source folder:         fir         Source file:         m                   | st_t<br>ain        | file.                                  |           |            |                           |        | Erowse                  |
| 5<br>  | Source File<br>Create a new sou<br>Source fol <u>d</u> er: fir<br>Source fil <u>e</u> : m<br>Iemplate:                   | st_t<br>ain        | file.                                  |           |            | <u> </u>                  |        | Erowse Configure Cancel |

Finish

# Use the Editor to enter the code exactly as shown below

| 😵 Code Composer - CCS Edit - first_try/main.c - Code Composer Studio                                                                                                    |                                                                                                    |
|----------------------------------------------------------------------------------------------------|----------------------------------------------------------------------------------------------------|
| File Edit View Navigate Project Run Scripts Window Help                                                                                                    |                                                                                                    |
| ▶                                                                                                    | ▼                                                                                                    |
| <ul> <li>Project Explorer &amp;</li> <li>Project Explorer &amp;</li> <li>First_try [Active - Debug]</li> <li>Includes <ul> <li>C:/ti/ccsv7/tools/compiler/ti-cgt-c2000_16.9.5.LTS/include</li> <li>first_try</li> <li>Debug</li> <li>targetConfigs <ul> <li>readme.txt</li> <li>TMS320F28027.ccxml [Active/Default]</li> </ul> </li> <li>28027_RAM_Ink.cmd</li> <li>Imain.c <ul> <li>array: int[]</li> <li>length: int</li> <li>add(void): int</li> <li>main(void): void</li> </ul> </li> </ul></li></ul> | <pre>* * * * * * * * * * * * * * * * * * *</pre>                                                                                             |
|                                                                                                    | <pre>19 20  c = 0; 21  for(i = 0; i &lt; length; i++) 22     { 23     c += array[i]; 24     } //endfor 25 26  return c; 27  } //endadd</pre> |

Code Composer - CCS Edit - first\_try/main.c - Code Composer Studio File Edit View Navigate Project Run Scripts Window Help 📑 👻 🔚 🕼 🔦 🕶 💋 🖆 New CCS Project... Mew Energia Sketch... 🏊 Project Explorer 🙁 ain.c 🖾 Examples... ▲ Ist first\_try [Active - Del] nt add(void); Build Project 🧲 ⊿ 🔊 Includes nt array[] = {0, 2, 4, 6, 8}, length; Description Description Descripti Description Description Description Description Descr Ctrl+B > id main(void) 🕒 first\_try **Build Configurations**  Debug
 TargetConfigs Build Working Set ⊁ { int average; readme.txt Clean... length = sizeof(array); average = add() / length; //average = average; //suppress warning Build Automatically b 28027\_RAM\_Ink.cm Show Build Settings... ⊿ 💽 main.c for(;;); //infinite loop
} //endmain array : int[]
 length : int
 add(void) : int import CCS Projects... Import Legacy CCSv3.3 Projects... t add(void) Add Files... main(void) : vo RTSC Tools { int i, c; • Import Energia Sketch... c = 0; for(i = 0; i < length; i++)</pre> import Energia Libraries... { c += array[i]; C/C++ Index ► } //endfo Properties return c; 26 return c; 27 } //endadd

Try to Build Project (i.e., Compile & Link) the code

Observe any warnings and/or errors in the Problems window

| and and a been a cost of the second second                                                                                                    | •••                                                                                                    | Quick Access                    |   |
|----------------------------------------------------------------------------------------------------|----------------------------------------------------------------------------------------------------|---------------------------------|---|
| oject Explorer 💢 😸 🐄 🖙                                                                                                    | C B man.c II                                                                                                    |                                 |   |
| first_try (Active - Debug)                                                                                                    | lint add(void);                                                                                                    |                                 |   |
| 6 Binaries                                                                                                    | 2 int array[] = {0, 2, 4, 6, 8}, isnetb;                                                                                                    |                                 |   |
| BCV001<br>C/ti/cctv7/tools/compiler/ti-cat-c2000 16:9:51.TS/inclu                                                                                                    | 4 <b>-</b>                                                                                                    |                                 |   |
| @ first.try                                                                                                    | Svoid main (void)                                                                                                    |                                 |   |
| 🔁 Debug                                                                                                    | n 7 int worage:                                                                                                    |                                 |   |
| trapp://origi     metanovirilia.com/lative/Default     TotSIM/DEMD accord (Active/Default)     2002/2840 Accord     exercise     exercise     exercise     exercise     exercise     exercise     exercise     exercise     exercise     exercise     exercise | 9 length = sizeo(srray);<br>10 wwrage = add() / length;                                                                                                    |                                 |   |
|                                                                                                    | <pre>13 for(ij); //infinite loss</pre>                                                                                                    |                                 |   |
|                                                                                                    | 14 Y //endexin                                                                                                    |                                 |   |
|                                                                                                    | 33<br>15 int add(void)                                                                                                    |                                 |   |
|                                                                                                    | 37 (m. 1. m. 1. m.                                                                                                    |                                 |   |
|                                                                                                    | 11 Int 1, C                                                                                                    |                                 |   |
|                                                                                                    | 20  c = 0;                                                                                                    |                                 |   |
|                                                                                                    |                                                                                                    |                                 |   |
|                                                                                                    | 23 c += atray[1];<br>24 l Journalise                                                                                                    |                                 |   |
|                                                                                                    | 25 Terminole                                                                                                    |                                 |   |
|                                                                                                    | 26 return ct<br>27 V/metadol                                                                                                    |                                 |   |
|                                                                                                    | And a statement of the statement of the                                                                                                    |                                 |   |
|                                                                                                    |                                                                                                    |                                 |   |
|                                                                                                    |                                                                                                    |                                 |   |
|                                                                                                    |                                                                                                    |                                 |   |
|                                                                                                    |                                                                                                    |                                 |   |
|                                                                                                    |                                                                                                    |                                 |   |
|                                                                                                    |                                                                                                    |                                 |   |
|                                                                                                    |                                                                                                    |                                 |   |
|                                                                                                    |                                                                                                    |                                 |   |
|                                                                                                    |                                                                                                    |                                 |   |
|                                                                                                    | *                                                                                                    |                                 |   |
|                                                                                                    |                                                                                                    |                                 |   |
|                                                                                                    | © Consult II<br>© Consult II<br>© Data Consult First 1/2<br>C1 Bald Consult First 1/2<br>C1 Bald Consult Firs                                                                                                    |                                 |   |
|                                                                                                    | Genucle III<br>© Genucle IIII<br>Genucle IIIII<br>Consult IIIIIIIIIIIIIIIIIIIIIIIIIIIIIIIIIIII                                                                                                    | cation : Type                   |   |
|                                                                                                    | © Consule II<br>C Theod Consule First ty]<br>C Theod Consule First ty]<br>C Theo                                                                                                    | kalion . Type                   |   |
|                                                                                                    | C Carlos II Contenting () Content () Content                                                                                                    | calion Type<br>#7 C/C+ Publi.   |   |
|                                                                                                    | C Genode T<br>C Genode T<br>C G Bad Concel (fin 17)<br>C G Bad Concel (fin 17)<br>C G Bad Concel (fin                                                                                                    | cation Type<br>#7 C/C++ Pyob(   |   |
|                                                                                                    | Consol II                                                                                                    | cation . Type<br>#7 C/C++ ProbL |   |
|                                                                                                    | Console T<br>Decision T<br>Decision T<br>Decisio                             | rcation Type<br>#7 C/C++ ProbL_ |   |
|                                                                                                    | Cl filed Concells & Cl and Concells & Cl and Cl and                                                                                                    | cation Type<br>#7 C/C++ PyobL   |   |
|                                                                                                    | C Genode Time 17.<br>C Hadd Conste Time 17.<br>C Hadd Conste Time 17.<br>C Hadd Cons                                                                                                    | ration Type<br>#7 C/C+ PyobL_   |   |
|                                                                                                    | COT Bud Concel (For 1/2)<br>COT Bud Concel (For 1/2)<br>COT Bud Concel (For 1/2)<br>COT Bud Concel (For 1/2)<br>COT Bud Concel (For 1/2)<br>COT Bud Concel (For 1/2)<br>COT Bud Concel (For 1/2)<br>COT Bud Concel (For 1/2)<br>COT Bud Concel (For 1/2)<br>COT Bud Concel (For 1/2)<br>COT Bud Concel (For 1/2)<br>COT Bud Concel (For 1/2)<br>Concel (For 1/2)<br>COT Bud Concel (For 1/2)<br>Concel (For 1/2)<br>Concel (For 1/2)                                                                                                    | cation Type<br>#7 C/C++ ProbL   |   |
|                                                                                                    | Console :<br>Console :<br>Console : | kation Type<br>#7 C/C++ PyobL.  | 2 |

Fix any warnings or errors

| 😵 Code Composer - CCS Edit - first_try/main.c - Code Composer Studio                                                                                                    | Concerns the set                                                                                                    | Relation to the                  |                                                                        |
|----------------------------------------------------------------------------------------------------|----------------------------------------------------------------------------------------------------|----------------------------------|------------------------------------------------------------------------|
| File Edit View Navigate Project Run Scripts Window Help                                                                                                    |                                                                                                    |                                  |                                                                        |
|                                                                                                    | •                                                                                                    |                                  |                                                                        |
| Project Explorer [3]  Project Explorer [3]  Bingaies  Bingaies  Chir(stry)  Debug  CrivicCst Nools/compiler/ti-cgt-c2000_16.9.5.LTS/include  finst_try  Debug  CrivicCst Nools/compiler/ti-cgt-c2000_16.9.5.LTS/include  finst_try  Debug  CrivicCst Nools/compiler/ti-cgt-c2000_16.9.5.LTS/include  finst_try  Debug  Control Control Contro | <pre>[2] main.c %2<br/>1 int add(void);<br/>2 int array[] = {0, 2, 4, 6, 8}<br/>4<br/>5 void main(void)<br/>6 {<br/>7 int average;<br/>9 length = sizeof(array);<br/>10 average = add() / length;<br/>11 average = add() / length;<br/>11 average = add() / length;<br/>12 for(;;); //infinite loop<br/>14 } //isofaain.<br/>15 int add(void)</pre>                 | ), length;<br>;<br>press warning |                                                                        |
| <ul> <li>enguri min</li> <li>add(void): int</li> <li>main(void): void</li> </ul>                                                                                                    | <pre>17 { 18 int i, c; 19 20 c = 0; 21 for(i = 0; i &lt; length; i+ 22 { 23 c += array[i]; 24 } //endfor. 25 return c; 27 } //endadd. 28 </pre>                                                                                                    | ++)                              |                                                                        |
|                                                                                                    | Console 23<br>CDT Build Console [first_try]<br>'Building target: first_try.out'<br>'Turoking: C2000 Linker'<br>"C:/ti/ccsv7/tools/compiler/ti-<br>-"diag warning=225diag warpoot<br>-"stack_size@x300warn_section<br>-"diag warpoffdisplay_error_<br>-"dirglwrapoffdisplay_error_<br>-"first_yrout" -/main.obj<br>Clinkings'<br>'Finished building target.first<br> |                                  | Problems Advice 83 3 items Description I Optimization Advice (3 items) |
| : : C /first_try/main.c                                                                                                    |                                                                                                    |                                  |                                                                        |

## Build the code again

Observe the executable .out file that has been generated

Try inserting a syntax error into the code that will cause an error (not just a warning) and Build again and see if a new .out file is created

# Launch the Debugger

 (the executable will be loaded into the target processor)

 Code Composer - CCS Edit - first\_try/main.c - Code Composer Studio

 File Edit View Navigate Project Run Scripts Window Help

 Image: Image: Im

The Perspective (the view) changes from "Edit" to "Debug"

| Code Composer CCS Debug Virst_try/main.c - Code Composer Studio                                                                                                    |       |                                 | Constant Among Constant |            | (c) (d) = 2m               |
|----------------------------------------------------------------------------------------------------|-------|---------------------------------|-------------------------|------------|----------------------------|
| He tot New Picture Following Scripts Window Help                                                                                                    | 14.30 |                                 |                         |            | Duick Access               |
|                                                                                                    | 1     | in the state of the first state | 100 Barriston           |            |                            |
| ye wong u ζζ Facty (Cole Composer Bodio) - David Debugging]<br>* @ Tracty (Cole Composer Bodio) - David Debugging]<br># @ Tracty mounts (2020h) U(2) Debug Prote Calls (Suppended - SW Breakpoint)<br># may mount and protect (State State Stat                                                                                                    | 7, U  | Name<br>60- average             | Type<br>int             | Value<br>0 | Location<br>De00000435Date |
|                                                                                                    |       |                                 |                         |            |                            |
| <pre>ist array[] = (0, 2, 4, 6, 0), length;<br/>void analyooid)<br/>ist weetings;<br/>length = subsectionry);<br/>mergag = edi() / imptip;<br/>mergag = edi() / imptip;<br/>mergag = edi() / imp</pre> |       |                                 |                         |            |                            |

The Program Counter has been set to point to the beginning of main

You can look at the C code and the corresponding Assembly<sup>1</sup> code at the same time

You can change back to the Edit Perspective by clicking here

<sup>&</sup>lt;sup>1</sup> If not already open, use View-Disassembly to open the Disassembly window.

(D) (C)

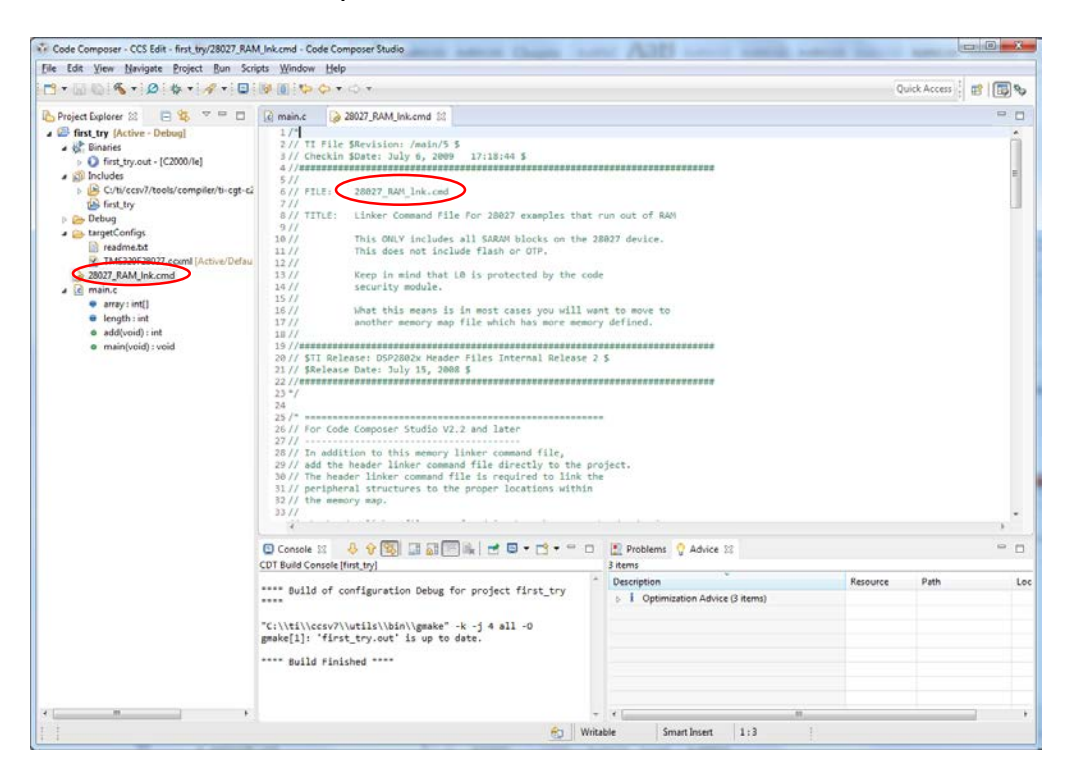

In the Edit Perspective, Look at the Linker Command File

|                                                                                                    | [₩ <b>1</b> [ <b>0</b> • <b>0</b> • 0 •                                                                                                    | Que      | ex weeks : Hall |     |
|----------------------------------------------------------------------------------------------------|----------------------------------------------------------------------------------------------------|----------|-----------------|-----|
| - Project Explorer 🕮 😑 🍓 🔝 😁 🗖                                                                                                    | R main.c 28027_RAM_Ink.cmd 22                                                                                                    |          |                 | - 0 |
| Toper Davies an end of the second second seco | <pre>LBL Start</pre>                                                                                                    |          |                 |     |
|                                                                                                    | 99<br>100 /* for this example, L0 is split between PAGE 0 and PAGE 1 */<br>101 BOOT_SSVD 1 origin = 0x000002, length = 0x000004 /* Part of P0, BOOT rom will use this for st<br>102 BAUMU 1: origin = 0x000000, length = 0x000000<br>103 DBAUMU 1: origin = 0x000000, length = 0x000000<br>104<br>105 SECTIONS<br>106<br>107 SECTIONS<br>108<br>109 /* Setup for "boot to SADAV" mode:<br>100 /* Setup for "boot to SADAV" mode:<br>100 /* Setup for SADAV" mode:<br>100 /* Setup for SADAV" mode:<br>100 /* Setup for SADAV" mode:<br>100 /* Setup for SADAV" mode:<br>100 /* Setup for SADAV" mode:<br>100 /* Setup for SADAV" mode:<br>100 /* Setup for SADAV" mode:<br>100 /* Setup for SADAV" mode:<br>100 /* Setup for SADAV" mode:<br>100 /* Setu | stack */ |                 |     |
|                                                                                                    | 99<br>100 /* for this example, L0 is split between PAGE 0 and PAGE 1 */<br>101 BOOT_SSVD i origin = 0x000002, length = 0x000004<br>102 BAUMU : origin = 0x0000900, length = 0x0000700<br>103 DRAMLO : origin = 0x0000900, length = 0x000700<br>104<br>105<br>105 SECTIONS<br>106 (<br>107 SECTIONS<br>106 (<br>107 SECTIONS<br>106 (<br>107 The codestart section (found in OSP22_codeStartFranch.asm)<br>107<br>107 Console 32 0 0 0 0 0 0 0 0 0 0 0 0 0 0 0 0 0 0                                                                                                    | stack */ |                 |     |
|                                                                                                    | 99         100       /* for this example, L0 is split between PAGE 0 and PAGE 1 */         101       BOOT_RSVD 1 origin = 0x000002, length = 0x000004       /* Part of P0, BOOT rom will use this for st         102       RAFWE 1 origin = 0x000000, length = 0x000000       /* on-chip KAM block M1 */         103       DRAFL0 1 origin = 0x000000, length = 0x0000700       /* on-chip KAM block M1 */         104       105       CTOMS         105       106       /* Stup for Theot to SADW1 mode:         106       /* Stup for Theot to SADW1 mode:       /* on-chip KAM block M1 */         105       /* Stup for Theot to SADW1 mode:       /* on-chip KAM block M1 */         106       /* Discould for the start of order code 7       /* on-chip KAM block M1 */         107       The codestart action (found in 05920_codestart0*mech.asm)       ************************************                                                                                                    | stack */ |                 |     |
|                                                                                                    | 99         100       /* for this example, L0 is split between PAGE 0 and PAGE 1 */         101       BOOT_RSVD 1 origin = 0x0000002, length = 0x000004       /* Part of PA, BOOT rom will use this for st         102       BAUME 1 origin = 0x000000, length = 0x000000       /* on-chip KAM block M1 */         103       DEARLO 1 origin = 0x000000, length = 0x000000       /* on-chip KAM block M1 */         105       SCTOMS       100         106       /* Setup for "boot to SADAV" mode:                                                                                                    | Resource | Path            |     |
|                                                                                                    | 99       /* for this example, L0 is split between PAGE 0 and PAGE 1 */         100       PART of PD, BOOT rom will use this for st         100       DRAFLD       : origin = 0x000002, length = 0x000000         100       DRAFLD       : origin = 0x000000, length = 0x000000         100       DRAFLD       : origin = 0x000000, length = 0x000000         100       DRAFLD       : origin = 0x000000, length = 0x000000         100       SECTIONS       : origin = 0x000000, length = 0x000000         100       The codestart section (found in OSP22_CodeStartBranch.asm)       : original         100       The codestart section (found in OSP22_CodeStartBranch.asm)       : original         100       Console NL        . original       : original         100       Console NL        . original       : original         100       Console NL        . original       : original         100       Console NL        . original       : original         100       Console (fort ty)       : original       : original         100       Console (fort ty)       : original       : original         101       first_try.out' is up to date.       : original       : original         101       first_try.out' is up to date.       : original       : original                                                                                                    | stack */ | Path            | , . |

0

| Code Composer - CCS Edit - first_try/28027_RAN  | A_Ink.cmd - Code Composer Studio                                                                                                    | x    |
|-------------------------------------------------|----------------------------------------------------------------------------------------------------|------|
| <u>File Edit View Navigate Project Run Scri</u> | pts <u>Wi</u> ndow <u>H</u> elp                                                                                                    |      |
| 📑 • 🗟 🕼 🔦 • 🖉 💠 • 🤗 • 🗳                         | Image: Image: Image | 5    |
| 🎦 Project Explorer 🛛 📄 🔄 🔻 🗖 🗖                  | 🖻 main.c 🛛 😡 28027_RAM_Ink.cmd 😫                                                                                                    |      |
| ▲ <sup>(1)</sup> first_try [Active - Debug]     | 105                                                                                                    | A    |
| a 🖑 Binaries                                    | 106                                                                                                    |      |
| first_try.out - [C2000/le]                      | 10/5001005                                                                                                    |      |
| ▲ M Includes                                    | 109 /* Setup for "boot to SARAM" mode:                                                                                                    |      |
| C:/ti/ccsv7/tools/compiler/ti-cgt-c2            | 110 The codestart section (found in DSP28_CodeStartBranch.asm)                                                                                                    |      |
| first_try                                       | 111 re-directs execution to the start of user code. */                                                                                                    |      |
| 🗅 🗁 Debug                                       | 112 codestart :> BEGIN, PAGE = 0                                                                                                    |      |
| a 🗁 targetConfigs                               | 114 #ifdef TI COMPILER VERSION                                                                                                    |      |
| 📄 readme.bt                                     | 115 #if _TI_COMPILER_VERSION_ >= 15009000                                                                                                    |      |
| TMS320F28027.ccxml [Active/Defau                | 116 .TI.ramfunc: {} > RANM0, PAGE = 0                                                                                                    |      |
| 🍃 28027_RAM_Ink.cmd                             | 11/ #else                                                                                                    |      |
| ⊿ 🖻 main.c                                      | 110 Family Readif                                                                                                    |      |
| array : int[]                                   | 120 #endif                                                                                                    |      |
| length : int                                    | 121                                                                                                    |      |
| add(void): int                                  | text :> PRAMLO, PAGE = 0                                                                                                    |      |
| main(void) : void                               | 124 . chilt : > Natro, PAGL = 0<br>124 . pinit : > RAMMO PAGE = 0                                                                                                    |      |
|                                                 | 125 .switch :> RAMMØ, PAGE = 0                                                                                                    |      |
|                                                 | 126 .reset :> RESET, PAGE = 0, TYPE = DSECT /* not used, */                                                                                                    |      |
|                                                 |                                                                                                    | =    |
| _                                               | Statck :> KAUNI, PAGE = 1                                                                                                    |      |
|                                                 | 130 econst :> DRAHLO, PAGE = 1                                                                                                    |      |
|                                                 | 131 .esysmem : > RAMM1, PAGE = 1                                                                                                    |      |
|                                                 | 132                                                                                                    |      |
|                                                 | 133 IQmath :> PRANLO, PAGE = 0<br>134 IOmathTable: .> IOTABLES PAGE = 0 IVPE = NOLOAD                                                                                                    |      |
|                                                 | 135 136 135 1 1 1 1 1 1 1 1 1 1 1 1 1 1 1 1 1 1                                                                                                    |      |
|                                                 | 136 /* Uncomment the section below if calling the IQNexp() or IQexp()                                                                                                    |      |
|                                                 | 137 functions from the IQMath.lib library in order to utilize the                                                                                                    | -    |
|                                                 | 120 Constant ID Math table in Post UNM / his cruis case and Post UNM                                                                                                    | 4    |
|                                                 |                                                                                                    |      |
|                                                 |                                                                                                    |      |
|                                                 | Con Boild Console (Iris_dry)                                                                                                    | 1.00 |
|                                                 | **** Build of configuration Debug for project first_try                                                                                                    | LOC  |
|                                                 | ****     D 1 Optimization Advice (3 items)                                                                                                    |      |
|                                                 |                                                                                                    |      |
|                                                 | c:\(I\(ccsv\)dtIs\(bI\)\gmake -k - J 4 all -0 gmake[]: 'first fry.out' is up to date.                                                                                                    |      |
|                                                 |                                                                                                    |      |
|                                                 | **** Build Finished ****                                                                                                    |      |
|                                                 |                                                                                                    |      |
|                                                 |                                                                                                    |      |
| <                                               | - 4                                                                                                    |      |
| 1 1                                             | Weight Canad Jacob 1, 2                                                                                                    |      |
| : :                                             | Windule Sindi Liser 1:5                                                                                                    |      |

# Observe the four sections of interest

| 3•664•104•10                                                                                                    | Ø ∭ \$\$ \$\$ • ○ • 0                                                                                                    | ick Access 🕴 😰 🔯 |
|----------------------------------------------------------------------------------------------------|----------------------------------------------------------------------------------------------------|------------------|
| 🖕 Project Explorer 😫 📄 🤹 😁 🗖                                                                                                    | 🕼 main.e 🍃 20027_RAM_Ink.emd 🔄 first_try.map 🕴                                                                                                    |                  |
|                                                                                                    | 1 115320C2000 Linker PC v15.5.5 22 Linked Tue Sep 12 21:22:10 2017 50/UTPUT File MVML: <first_try.out> 7 MVTKY POINT SYMBOL: "inte@" address: 000088000 9</first_try.out>                                                                                                    |                  |
| <ul> <li>man.og - (EXXX)rie</li> <li>in control - intervention</li> <li>first.txp.interforb.xml</li> <li>first.txp.interforb.xml</li> <li>first.txp.interforb.xml</li> <li>sobject.xml</li> <li>sobject.xml</li> <li>s</li></ul> | 13 PACENY CONFLORATION<br>13 Ass origin langth used unused attr fill<br>14 PAGE 0:<br>15 BACT MODEL 00000000 00000000 00000002 RultX<br>17 PAULUE 00000000 00000000 0000002 RultX<br>17 PAULUE 00000000 00000000 0000002 RultX<br>17 PAULUE 00000000 00000000 00000002 RultX<br>18 COTALES 00074500 00000000 00000000 RultX<br>18 COTALES 00074500 00000000 00000000 RultX<br>18 COTALES 00074500 00000000 00000000 RultX<br>18 COTALES 00074500 00000000 00000000 RultX<br>18 COTALES 00074500 00000000 00000000 RultX<br>18 COTALES 00000000 00000000 00000002 RultX<br>19 PAULUE 00000000 00000000 00000000 RultX<br>19 PAULUE 00000000 00000000 00000000 RultX<br>19 PAULUE 00000000 00000000 00000000 RultX<br>19 PAULUE 0000000 00000000 00000000 RultX<br>10 PAULUE 00000000 00000000 RultX<br>10 PAULUE 00000000 000000000 RultX<br>10 PAULUE 00000000 00000000 RultX<br>10 PAULUE 00000000 00000000 RultX<br>10 PAULUE 00000000 000000000 RultX<br>10 PAULUE 00000000 000000000 RultX<br>10 PAULUE 00000000 RULTX<br>10 PAULUE 00000000 RULTX<br>10 PAULUE 00000000 RULTX<br>10 PAULUE 00000000 RULTX<br>10 PAULUE 00000000 RULTX<br>10 PAULUE 00000000 RULTX<br>10 PAULUE 00000000 RULTX<br>10 PAULUE 00000000 RULTX<br>10 PAULUE 00000000 RULTX<br>10 PAULUE 00000000 RULTX<br>10 PAULUE 0000000 RULTX<br>10 PAULUE 0000000 RULTX<br>10 PAULUE 00000000 RULTX<br>10 PAULUE 00000000 RULTX<br>10 PAULUE 00000000 RULTX<br>10 PAULUE 00000000 RULTX<br>10 PAULUE 00000000 RULTX<br>10 PAULUE 00000000 RUTX<br>10 PAULUE 0000000 RUTX<br>10 PAULUE 0000000 RUTX<br>10 PAULUE 00000000 RUTX<br>10 PAULUE 00000000 RUTX<br>10 PAULUE 0000000 RUTX<br>10 PAULUE 0000000 RUTX<br>10 PAULUE 0000000 RUTX<br>10 PAULUE 00000000 RUTX<br>10 PAULUE 00000000 RUTX<br>10 PAULUE 0000000 RUTX<br>10 PAULUE 00000000 RUTX<br>10 PAULUE 00000000 RUTX<br>10 PAULUE 00000000 RUTX<br>10 PAULUE 00000000 RUTX<br>10 PAULUE 00000000 RUTX<br>10 PAULUE 00000000 RUTX<br>10 PAULUE 00000000 RUTX<br>10 PAULUE 00000000 RUTX<br>10 PAULUE 000000000 RUTX<br>10 PAULUE 00000000 RUTX<br>10 PAULUE 00000000 RUTX<br>10 PAULUE 00000000 RUTX<br>10 PAULUE 00000000 RUTX<br>10 PAULUE 00000000 RUTX<br>10 PAULUE 000000000 RUTX<br>10 PAULUE 00000000 RUTX<br>10 PAULUE 000000000 |                  |
|                                                                                                    | K                                                                                                    |                  |
|                                                                                                    | Console II 😽 😯 🔯 III 🖓 III 👘 🖬 📑 🐨 🐨 🐨 🖬 III Problems 🖓 Advice III                                                                                                    | -                |
|                                                                                                    | Build of configuration Debug for project first_try                                                                                                    | Path             |
| . <u> </u>                                                                                                    | • • • •                                                                                                    |                  |

Look at the Memory Map .map File

# Observe the locations of the four sections of interest

| 3 • 🛛 🕼 • 🖉 • 🖉 • 🖉 • 😡                                                                                                    |                  | .0.        | 12            |               | Quick Access                                  |
|----------------------------------------------------------------------------------------------------|------------------|------------|---------------|---------------|-----------------------------------------------|
| Project Explorer 😂 🔚 😸 🔻 🖻 🗖                                                                                                    | e main.c         | 28027      | RAMJink.cmd   | B fint_try.   | map 🔯 💴                                       |
| First_try [Active - Debug]                                                                                                    | 30 SECTION       | ALLOCAT    | TION MAP      |               |                                               |
| a 💒 Binaries                                                                                                    | 31               |            |               |               |                                               |
| first try.out - (C2000/7e)                                                                                                    | 32 output        |            |               | 1.5           | attributes/                                   |
| A S Includes                                                                                                    | 33 section       | page       | origin        | length        | input sections                                |
| Cultiversy//tools/comeilus/tilent                                                                                                    | clott            |            | 00000050      | 000000000     |                                               |
| the first toy                                                                                                    | 16               | u.         | 000000000     | 00000022      | rtc2000 ml.lib : exit.obi (.cinit)            |
| a Co Dahua                                                                                                    | 37               |            | 0000005e      | 80000008      | main.obj (.cinit)                             |
| Contract (Contract)                                                                                                    | 38               |            | 00000066      | 00000005      | rts2800 ml.lib : lock.obj (.cinit: lock)      |
| Tirst_try/out - [C2000/ie]                                                                                                    | 39               |            | 8000006b      | 88888885      | : lock.obj (.cinit: unlock)                   |
| main.obj - [C2000/ie]                                                                                                    | 40               |            | 80000078      | 80000002      | HOLE [fill = 0]                               |
| ccsObjs.opt                                                                                                    | 41               |            |               |               |                                               |
| i first_try_linkInfo.xml                                                                                                    | . text           | 0          | 00008000      | 0000012a      |                                               |
| first_try.map                                                                                                    | 4.5              |            | 000000000     | 00000054      | rts2000_m1.110 : 000128.003 (.text)           |
| 🖹 main.d                                                                                                    | 45               |            | 00000004      | 00000029      | main obd ( text)                              |
| Ca makefile                                                                                                    | 46               |            | 00008002      | 00000024      | rts2000 mllb: cov tbl.ob1 (.text)             |
| b objects.mk                                                                                                    | 47               |            | 000080c6      | 00000022      | : 1 div28.ob1 (.text)                         |
| Sources.mk                                                                                                    | 48               |            | 000000e8      | 0000001d      | : memcpy.obj (.text)                          |
| subdir rules mit                                                                                                    | 49               |            | 00008105      | 00000019      | : args_main.obj (.text)                       |
| a subdir vars mk                                                                                                    | 50               |            | 0000811e      | 666699668     | : _lock.obj (.text)                           |
| A Can target Confige                                                                                                    | 51               |            | 00008127      | 86666882      | : pre_init.obj (.text)                        |
| R candrea bet                                                                                                    | 52               |            | 89988129      | 00000001      | : startup.obj (.text)                         |
| The The State Stat | 5.5 minit        |            | 00000050      | 00000000      | INTERTAL TER                                  |
| MINDS20F28027.ccomi (Active/Derau                                                                                                    | Se .pinit        | a          | 00000050      | 00000000      | UNINELIACIO                                   |
| A 28027_RAM_Ink.cmd                                                                                                    | 56 .reset        | 0          | 003fffc0      | 00000002      | DSECT                                         |
| a c man.c                                                                                                    | 57               | 1.0        | 003fffc0      | 00000002      | rts2800 ml.lib : boot28.obj (.reset)          |
| erray: int[]                                                                                                    | 58               |            |               |               |                                               |
| length : int                                                                                                    | .stack           | 1          | 00000400      | 00000300      | UNINITIALIZED                                 |
| add(void) : int                                                                                                    | 60               |            | 66666466      | 00000300      | HOLE                                          |
| main(void): void                                                                                                    | 61               |            |               |               |                                               |
| 2010-0111-0120-0111-0120                                                                                                    | ebss.            | 1          | 00009900      | 00000010      | UNINTIALIZED                                  |
|                                                                                                    | 6.2              |            | 00000900      | 00000006      | main.op) (.eps)                               |
|                                                                                                    | 65               |            | 00003900      | 00000000      | · lock old ( else: lock)                      |
|                                                                                                    | 66               |            | 0008898e      | 80000002      | : lock.obj (.ebss: unlock)                    |
|                                                                                                    | 67               |            |               |               |                                               |
|                                                                                                    | -                |            |               | -             |                                               |
|                                                                                                    | Console 🔢        |            | v 🛐 🖬 🖉       |               | 🖳 🕈 🖸 🔛 Problems 🦞 Advice 🖂                   |
|                                                                                                    | CD1 Build Consol | e (first_t | vi.           |               | 3 items                                       |
|                                                                                                    |                  |            |               |               | Description Resource Path                     |
|                                                                                                    | Build of         | confi      | guration Debu | ig for projec | t T1PSt_try D I Optimization Advice (3 items) |
|                                                                                                    |                  |            |               |               |                                               |
|                                                                                                    | "C:\\ti\\ccsv    | 7\\ut1     | ls\\bin\\gmai | ce" -k -1 4 a | 11 -0                                         |
|                                                                                                    | gmake[1]: 'fi    | rst_tr     | y.out' is up  | to date.      |                                               |
|                                                                                                    |                  |            |               |               |                                               |

*Explain the differences between the four memory sections of interest. Point out any differences between them when the program is loaded into processor RAM versus processor Flash.* 

| Code Composer - CCS Edit - first_try/Debug/firs                                                                                                    | t_try.map - Code Composer Studio                                                                                                    |            |
|----------------------------------------------------------------------------------------------------|----------------------------------------------------------------------------------------------------|------------|
| <u>File Edit View N</u> avigate <u>P</u> roject <u>R</u> un Scri                                                                                                    | ipts <u>W</u> indow <u>H</u> elp                                                                                                    |            |
| 🖻 = 📄 🗞 = 🔎 🏘 = 👰                                                                                                    | Image: Image: | cess 😰 😰 🎭 |
| 🎦 Project Explorer 🐹 📄 🔹 🔻 🗖 🗖                                                                                                    | 🖻 main.c 🛛 28027. RAM_Ink.cmd 📄 first_try.map 🔯                                                                                                    |            |
| 4 G first try [Active - Debug]                                                                                                    | 110 GLOBAL SYMBOLS: SORTED ALPHABETICALLY BY Name                                                                                                    | A          |
| A M Binaries                                                                                                    | 111                                                                                                    |            |
| first toy out - [C2000/le]                                                                                                    | 112 page address name                                                                                                    |            |
| A Discusses                                                                                                    | 113                                                                                                    |            |
| Includes                                                                                                    | 1140 00008000 .text                                                                                                    |            |
| first to                                                                                                    |                                                                                                    |            |
| a 😋 Debug                                                                                                    | 117 0 000080d7 I\$\$MOD                                                                                                    |            |
| a Sebug                                                                                                    | 118 1 00000700STACK_END                                                                                                    |            |
| File and a second second se | 119 abs 00000300STACK_SIZE                                                                                                    |            |
| minimit obj - [C2000/le]                                                                                                    | 1201 00008908 _TI_cleanup_ptr                                                                                                    |            |
| CCSODJS.opt                                                                                                    | 1211 0000890aII_ators_ptr                                                                                                    |            |
| Tirst_try_linkinfo.xmi                                                                                                    | 123 abs ffffffff II nord tut had                                                                                                    |            |
| first_try.map                                                                                                    | 124 abs ffffffff II prof data size                                                                                                    |            |
| main.d                                                                                                    | 125 abs fffffffTI_prof_data_start                                                                                                    |            |
| lo makefile                                                                                                    | 126 abs ffffffffbinit                                                                                                    |            |
| objects.mk                                                                                                    | 127 abs ffffffffc_args                                                                                                    |            |
| loo sources.mk                                                                                                    | 128 0 00000050 cinit_                                                                                                    |            |
| lasubdir_rules.mk                                                                                                    | 130 abs ffffffffinit                                                                                                    |            |
| 💧 subdir_vars.mk                                                                                                    | 1310 00008000 text                                                                                                    |            |
| targetConfigs                                                                                                    | 132 0 00008105args_main                                                                                                    |            |
| readme.txt                                                                                                    | 133 1 0000890clock                                                                                                    |            |
| TMS320F28027.ccxml [Active/Defau                                                                                                    | 134.0 00008126nop                                                                                                    |            |
| > 28027_RAM_Ink.cmd                                                                                                    | 1350 00008122register_lock                                                                                                    | =          |
| ⊿ 🖻 main.c                                                                                                    | 135.0 0000811e                                                                                                    |            |
| array : int[]                                                                                                    | 138.0 00000400statk                                                                                                    |            |
| length : int                                                                                                    | 139 0 00008127 system pre init                                                                                                    |            |
| add(void) : int                                                                                                    | 140 1 0000890eunlock                                                                                                    |            |
| main(void) : void                                                                                                    | 1410 00008054 _abort                                                                                                    |            |
|                                                                                                    | 142 0 0000808b _add                                                                                                    |            |
|                                                                                                    | 1431 00008901 _array                                                                                                    |            |
|                                                                                                    |                                                                                                    |            |
|                                                                                                    | 146 0 00008056 exit                                                                                                    |            |
|                                                                                                    | 147 1 00008900 _length                                                                                                    |            |
|                                                                                                    | 148 0 0000807d _main                                                                                                    |            |
|                                                                                                    | 149.0 000080e8 _memcpy                                                                                                    | *          |
|                                                                                                    | 4                                                                                                    | •          |
|                                                                                                    |                                                                                                    |            |
|                                                                                                    |                                                                                                    |            |
|                                                                                                    | CDT Build Console [Inst_dy]                                                                                                    |            |
|                                                                                                    | **** Build of configuration Debug for project first try                                                                                                    | h Loc      |
|                                                                                                    | *****                                                                                                    |            |
|                                                                                                    |                                                                                                    |            |
|                                                                                                    | "C:\\ti\\ccsv7\\utils\bin\\gmake" -k -j 4 all -0                                                                                                    |            |
| 1 1                                                                                                    | amskall: 'first try out' is up to data                                                                                                    |            |
|                                                                                                    | Writable Insert 31:1                                                                                                    |            |
| L                                                                                                    |                                                                                                    |            |

Observe locations in memory of variables and functions

Why aren't the variables "average", "i", and "c" in the list?

In the Debug Perspective, Set a Breakpoint (e.g. in the **for** loop in **add()** 

You can change back to the Debug Perspective by clicking here

| Edit View Project                                                             | Tools Run Scripts Window Help                                                                                                   |                                  |                                 |                    |             |                     |                          |
|-------------------------------------------------------------------------------|----------------------------------------------------------------------------------------------------|----------------------------------|---------------------------------|--------------------|-------------|---------------------|--------------------------|
| · 6 6 4 · 0                                                                   | 0 4 • 4 • 0 • 1 • 2                                                                                                    | 🤉 .e 🖩 💽                         | 🗞 🥴 • 🖹 🔁 🔹 •                   | d 🔹 📲 🔍 👌          | 0           |                     | Quick Access             |
| Debug 31                                                                      |                                                                                                    | *                                | 00+ Variables 22 Rg Ex          | pressions IIII Reg | gisters     |                     | () 4 8 [ [ ] 년 ( ) 7 7 7 |
| first_try [Code Comp                                                          | oser Studio - Device Debugging]                                                                                                 |                                  | Name                            | Type               | Value       | Location            |                          |
| Prevas Instruments     main() at main     _args_main() at     c_int00() at bo | xDS100v1 USB Debug Probe/C28xx (Suspen<br>xc6 0x0007D<br>t args_main.c61 0x00811D<br>ot28.asm:261 0x008052 (the entry point was | led - SW Breakpoint)<br>reached) | (v)+ average                    | int                | 0           | 0x00000403@Deta     |                          |
| main.c 22 28027_RA                                                            | Mjink.cmd 🔛 first_try.map                                                                                                    | - 0                              | Disessembly 22                  |                    | 1           | inter location here |                          |
| 2                                                                             | Breakpoint (Code Composer Studio)                                                                                               |                                  | Breakpoint                      | 4008               | SP, #2      |                     |                          |
| Sint array[] = {                                                              | nney[] = ( Open Declaration FB                                                                                                  |                                  | Hardware Breakpoint             | izeof(arr          | ray);       |                     |                          |
| void main(void)                                                               | Cut                                                                                                    | Ctrl+X                           | Pardware watchpoint             | HOVE               | (0x0, 4     | 10×05, UNC          |                          |
|                                                                               | Copy                                                                                                    | Ctrl+C                           | Profile Control Point           | dd() / 1           | length;     |                     |                          |
| Int average                                                                   | Paste                                                                                                    | ChileV                           | 0050321 7640303                 | 8 LCR<br>4 NOVAL   | 885 DP. 885 | 224                 |                          |
| length = si                                                                   |                                                                                                    | Curve                            | 000006: 9300                    | MOV                | Att, (00)   | 00                  |                          |
| average - z 🗸                                                                 | Use Spaces for Tab                                                                                                    |                                  | 005887: 00C080C                 | 6 FFC              | XAR7, 1     | ISSOIV              |                          |
| 2                                                                             | Declarations                                                                                                    |                                  | 13 for(;                        | ;); //infinite     | e loop      | 1. 100              |                          |
| <pre>for(;;); //</pre>                                                        | References                                                                                                    |                                  | (SL1:                           |                    |             |                     |                          |
| <pre>4 } //modealr<br/>6</pre>                                                | Search Text                                                                                                    |                                  | 00505a: 6F00                    | 58                 | C\$L1, U    | INC                 |                          |
| int add(void)                                                                 | Search rea                                                                                                    |                                  | add():                          |                    |             |                     |                          |
| · · · · · · · ·                                                               | Run to Line                                                                                                    | Ctrf+R                           | 00808b: FE02                    | ADDB               | SP, #2      |                     |                          |
| ,                                                                             | Move to Line                                                                                                    |                                  | 20 c = 0<br>00505c1 2842        | HOW                | *-SP[2]     | . #8                |                          |
| 0 C = 0; 17                                                                   | Add Watch Expression                                                                                                    |                                  | 21 for(i                        | = 0; i < len       | gth; i++)   |                     |                          |
| 1 tor(1 = 0;                                                                  | Preferences                                                                                                    |                                  | 00505d; 2541<br>05585c; 7615822 | A MOV              | -SP[1]      | , #0                |                          |
| C +x all my                                                                   |                                                                                                    |                                  | 005090: 9200                    | MOV                | AL, BO      | 00                  |                          |
| 1 } //endfor                                                                  |                                                                                                    |                                  | 000001: 5441                    | CHIP               | AL, *-9     | P[1]                |                          |
| f return c;                                                                   |                                                                                                    |                                  | 005093: 3801                    | SETC               | 501         | 10                  |                          |
| 7 } //endadd                                                                  |                                                                                                    |                                  | 923 c                           | += array[i];       |             |                     |                          |
| • · · · · · · · · · · · · · · · · · · ·                                       |                                                                                                    |                                  | C\$L2:                          | 1 500621           | VARA .      | 0.002001            |                          |
|                                                                               |                                                                                                    |                                  | 605096: A8A9                    | HOVE               | BACC, )     | CAR4                |                          |
|                                                                               |                                                                                                    |                                  | 005097: 8141                    | ADD                | ACC, *      | SP[1]               |                          |
|                                                                               |                                                                                                    |                                  | 000090: 8AA9<br>000099: 9204    | MOVL.              | XAR4, (     | ACC (ARATE)         |                          |
|                                                                               |                                                                                                    |                                  | 00809a: 7242                    | 400                | *-SP[2]     | , AL                |                          |
|                                                                               |                                                                                                    |                                  | 21 for(1                        | = 0; i < leng      | gth; 1++)   |                     |                          |

| Code Composer - CCS Debug - first_try/main.c - Code Composer Studio                                                                                                    |                                                                                                    | and the second                                                                                                    |                                                                                                    | -             |                  |
|----------------------------------------------------------------------------------------------------|----------------------------------------------------------------------------------------------------|----------------------------------------------------------------------------------------------------|----------------------------------------------------------------------------------------------------|---------------|------------------|
| <u>File Edit View Project Tools Run Scripts Window H</u> elp                                                                                                    |                                                                                                    |                                                                                                    |                                                                                                    |               |                  |
| □                                                                                                    | 🏷 🚇 <b>= 1</b> 8 🗵 🚸 = 🕹                                                                                                    | 🔮 • [3, 13                                                                                                    |                                                                                                    | Qu            | ick Access 🔡 😰 😼 |
| 🎋 Debug 🛿 🧏 🗸 🖓 🗖 🗖                                                                                                    | (x)= Variables 60 Expression                                                                                                    | ns 📲 Registers 😡 Brea                                                                                                    | akpoints 😒                                                                                                    | 💣 🕶 💥 💥 🤐 👻 🔌 |                  |
| # Irst_try [Code Composer Studio - Device Debugging]                                                                                                    | Identity                                                                                                    | Name                                                                                                    | Condition                                                                                                    | Count         | Action           |
| <ul> <li>▲ de leas instruments XUS100/1 USB Debug Probe/C28xx (Suspended - SW Breakpoint)</li> <li>■ main() at main.cc 6000807D</li> <li>■ args_main() at args_main.cs81 0x00811D</li> <li>■ c_int00() at boot28.asm/261 0x008052 (the entry point was reached)</li> </ul>                                                                                                    | 🛛 🔽 🥬 main.c, line 23 ((                                                                                                    | Breakpoint                                                                                                    |                                                                                                    | 0 (0)         | Remain Halted    |
| i main.c ⊠ i 28027_RAM_Ink.cmd i first_try.map □                                                                                                    | ₩ Disassembly 🛙                                                                                                    |                                                                                                    | Enter location here                                                                                                    |               | ③ ☐ ≝ ▼ □ □      |
| <pre>1int add(void);</pre>                                                                                                    | main():                                                                                                    |                                                                                                    |                                                                                                    |               | •                |
| <pre>3 int array[] = {0, 2, 4, 6, 8}, length;<br/>4 5void main(void)<br/>7 int average;<br/>9 length = sizeof(array);<br/>10 average = add() / length;<br/>11 average = awerage; //suppress warning<br/>12 for(;;); //infinite loop<br/>14 } //sedmain<br/>15 int add(void)<br/>17 {<br/>18 int 1, c;<br/>19 c = 0;<br/>21 for(1 = 0; i &lt; length; i++)<br/>22 c &lt;= array[1];<br/>23 //endfoc<br/>25 return c;<br/>27 } //sedmaid</pre> | 0         0           9         length 1           761F0224         0           0         average           0         0           0         average           0         0           0         average           0         0           0         0           0         average           0         0           0         0           0         0           0         0           0         0           0         0           0         0           0         0           0         0           0         0           0         0           0         0           0         0           0         0           0         0           0         0           0         0           0         0           0         0           0         0           0         0           0         0           0         0           0         0 | ADDB SP,<br>sizeof(array);<br>MOVW DP,<br>MOVB @0x0<br>= add() / length;<br>LCR add<br>MOVW DP,<br>MOV AH,<br>FFC XARA<br>MOVSP<br>() i < length;<br>MOVSP<br>MOVSP<br>() i < length;<br>MOV AL,<br>CNP AL,<br>SB C\$L1<br>MOV AL,<br>CNP AL;<br>B C\$L3<br>SETC SXM<br>MOVL XAR4<br>MOVL XAR4<br>MOVL XAR4<br>MOVL XAR4<br>MOVL XAR4<br>MOVL XAR4<br>MOV AL,<br>ADDSP<br>() i < length;<br>I+1)<br>MOV AL,<br>ADDSP<br>() i < length;<br>I+1)<br>MOV AL,<br>ADDSP<br>() i < length;<br>I+1)<br>MOV AL,<br>ADDSP<br>() i < length;<br>I+1)<br>MOV AL,<br>ADDSP<br>() i < length;<br>I+1)<br>MOV AL,<br>ADDSP<br>() i < length;<br>I+1)<br>MOV AL,<br>ADDSP<br>() i < length;<br>I+1)<br>MOV AL,<br>ADDSP<br>() i < length;<br>I+1)<br>MOV AL,<br>ADDSP<br>() i < length;<br>I+1)<br>MOV AL,<br>ADDSP<br>() i < length;<br>I+1)<br>() I < length;<br>I+1)<br>() I < length;<br>() I < length;<br>() I < length;<br>() | #2<br>#0x224<br>#0x224<br>@0x0<br>@0x0<br>[1], AL<br>, UNC<br>#2<br>[2], #0<br>[1], #0<br>#0x224<br>@0x24<br>@0x24<br>@0x24<br>@0x24<br>@0x24<br>@0x24<br>@0x24<br>@0x24<br>@0x24<br>@0x24<br>#0x24<br># |               |                  |
| ★ > 1                                                                                                    | 4                                                                                                    | * ch                                                                                                    |                                                                                                    | <u>R</u>      | •                |
|                                                                                                    |                                                                                                    |                                                                                                    |                                                                                                    | Car :         |                  |

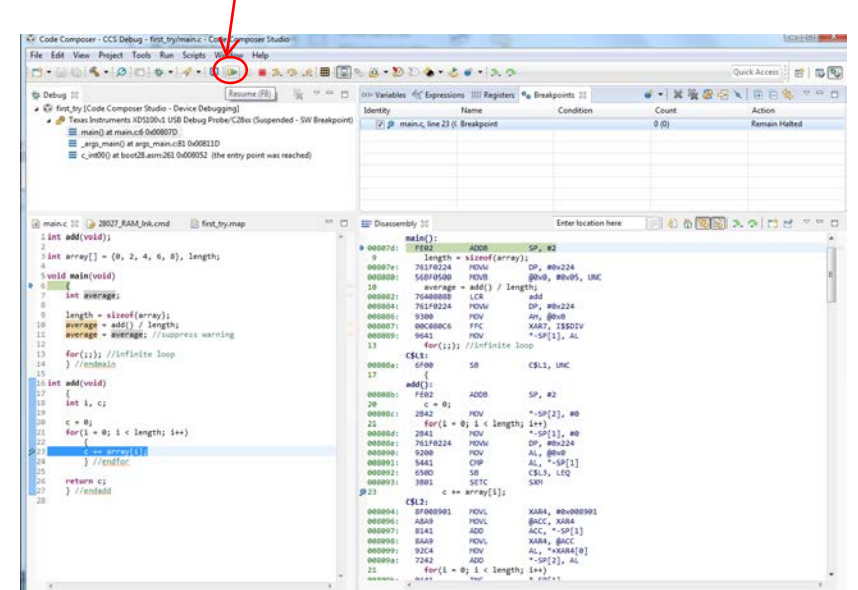

#### CCS Debug - first\_try/main.c - Code Composer Studio . \_ 0 <u>\_ X</u> <u>File Edit View Project Tools Run Scripts Window Help</u> 📑 र 🔄 🔞 🖉 🔅 र 🗔 % 🖉 र 🔊 🐑 💣 र 🔗 र 😭 🎭 CCS Debug 📑 🕻 🐃 - -🕸 Debug 🛙 🔌 🕪 🗉 📕 🎘 👁 🚴 👁 🥀 🌸 🗸 🍪 🖉 🖓 🖓 🖓 🛛 🖗 first\_try [Code Composer Studio - Device Debugging] 💣 🕶 🗶 🎇 🌮 😔 🔌 🗏 🖻 🚍 🛸 🍸 a 🔊 Texas Instruments XDS100v1 USB Emulator/C28xx (Suspended - SW Breakpoint) Name Count Identity Condition Action add() at main.c:23 0x00805A 📝 🥷 main.c, line 2 Breakpoint 0 (0) **Remain Halted** main() at main.c:10 0x00804B \_args\_main() at args\_main.c:92 0x0080A3 (\_args\_main has only skeletal debug info) ~ - 8 🚺 main.c 🛛 Enter location here Disassembly 🔀 1 int add(void); 9,23 c += array[i]; C\$DW\$L\$\_add\$2\$B, C\$L2: \* int array[] = {0, 2, 4, 6, 8}, length; 0805a: SXM 3B01 8F008901 SETC XAR4, #0x008901 ACC, \*-SP[1] @XAR4, ACC AL, \*+XAR4[0] \*-SP[2], AL 00805h MOVI 008050: 00805d: 00805e: 008060: 008061: 8541 560100A4 92C4 MOV ADDL MOV 5 void main(void) II int average; 7242 ADD length = sizeof(array); average = add() / length; average = average; //suppress warning 21 for(i = 0; i < length; i++) INC \*-SP[1] 10 008062: 0A41 INC MOV 9200 5441 62F5 AL, @0x0 AL, \*-SP[1] C\$L2, GT 008063: 008063: 008064: 008065: 26 CMP SB 12 13 for(;;); / 14 } //endmai 15 16 int add(void) for(;;); //infinite loop } //endmain return c; C\$DW\$L\$\_add\$2\$E, C\$L3: ...+2 MOV } //endadd FE82 AL, \*-SP[2] 008066: 27 { int i, c; 008067: 008068: 18 SUBB SP, #2 0006 I\$\$DIV: LRETR c = 0; for(i = 0; i < length; i++)</pre> 008069: MOVZ AR4, @AH 5CA8 71A9 AR4, @AH AH, @AL @AR6, AH SXM ACC, @AL ACC AR5, @AL ACC, @AR4 00806a: 00806b: XOR i c += array[i]; 23 97A6 MOV 3B01 85A9 FF56 5DA9 85A4 SETC MOV ABS MOVZ } //endfo 00806c: 00806d: 00806e: 00806e: 00806f: 008070: return c; } //endadd MOV 008071: FF56 ABS ACC 📫 🖹 🛛 Licensed : 74 🛙

#### Run or Resume until Breakpoint encountered

|                                                                                                    |          | Single                                 | Step                                                                                                    |                                                                                                    |                      |                    |
|----------------------------------------------------------------------------------------------------|----------|----------------------------------------|----------------------------------------------------------------------------------------------------|----------------------------------------------------------------------------------------------------|----------------------|--------------------|
| DESIGN PAGELAVOUT REFERENCES MAILINGS REVEN VEW                                                                                                    | INT      | ELEX 7820 fee<br>ACROBAT               | t try 135ep2017,doct                                                                                                    | (Compatibility Mode) - Word                                                                                                    |                      |                    |
| Code Composer - CCS Debug - first_try/mein.c - Code Composer Studie                                                                                                    |          | A AND THE CALLER                       | sume A                                                                                                    | all wanted and                                                                                                    |                      |                    |
| File Edit View Project Tools Run Scripts Window Help                                                                                                    |          |                                        |                                                                                                    |                                                                                                    |                      |                    |
| □•₩0 \$• ₽ 0 \$• ₹• 0 >==(,,)>.#                                                                                                    |          | 8 · B D · C                            | ·                                                                                                    |                                                                                                    | Qu                   | ick Access 🗧 🗃 🖏 🚱 |
| Debug 30 Step Into (FS)                                                                                                    | FD       | 00- Variables 🕂 Expressio              | ns III Registers 4                                                                                                    | a Breakpoints II                                                                                                    | · XEBGX              | HES SED            |
| # 😨 first_try (Code Composer Studio < Device Debugging)                                                                                                    |          | Identity                               | Name                                                                                                    | Condition                                                                                                    | Count                | Action             |
| Press Internets: ISS100-USB Debug Probe/C28x (Supported - SW Be<br>End 004 memin:C20 000004<br>main() at main:C10 000004<br>main() at main:C10 000010<br>cjint00 at boot22.sum201 0.000110<br>cjint00 at boot22.sum201 0.000152 (the entry point was reached) | akpoint) | 7 & main.c, line 23 (l                 | Breakpoint                                                                                                    |                                                                                                    | 0.01                 | Remain Halted      |
| 👔 main.c 💷 🍃 28027, RAM jink.cmd 🛛 first, try.map                                                                                                    |          | E Disassembly 22                       |                                                                                                    | Enter location here                                                                                                    | () <b>6 6 3 3</b> 3. |                    |
| <pre>ist arroy[] = (0, 2, 4, 6, 6), length;<br/>Svid mat(vid)<br/>{</pre>                                                                                                    |          | • 000000000000000000000000000000000000 | NOVL         ACO           ACO         NOVL           ACO         NOVL           NOV         NOV           ACO         NOV           ACO         NOV           ACO         NOV           ACO         NOV           ACO         NOV           ACO         NOVL           ACON         NOVL           NOVL         NOVL           NOVL         N | 0.044, messenses<br>0.044, messenses<br>(C. 2001)<br>Xana, pacci<br>(A), *x0A4(a)<br>(-1), A,<br>(-1), A,<br>(-2), (1)<br>(-2), A,<br>(-2), (1)<br>(-2), A,<br>(-2), (2)<br>(-2), A,<br>(-2), (2)<br>(-2), (2), (2)<br>(-2), (2), (2), (2)<br>(-2), (2), (2), (2), (2), |                      |                    |
| - E.                                                                                                    |          | 1000-d. ( 1717                         | 1990                                                                                                    | are avens                                                                                                    |                      | , *                |
|                                                                                                    |          |                                        |                                                                                                    |                                                                                                    | to b                 |                    |

# Observe Local Variables in "Variables" Window

|                                                                                          |                    |                      |                 | Yell               | <mark>ow</mark> m | eans the v            | value | has upo<br>from the | lated (ch<br>e previou | ianged)<br>is value |
|------------------------------------------------------------------------------------------|--------------------|----------------------|-----------------|--------------------|-------------------|-----------------------|-------|---------------------|------------------------|---------------------|
| Code Composer - CCS Debug - first try/main.c - Code Composer Studic                      |                    | -                    | -               |                    | -                 |                       |       |                     |                        | . 🗆 🕳 X 🛶           |
| Eile Edit View Project Tools Run Scripts Window Help                                     |                    |                      |                 |                    |                   |                       |       | _                   |                        |                     |
| 📑 🕶 🔛 🐚 🔦 🕶 🖉 🖾 🔯 🕶 🔗 🕶 🛄 🖿 💷 🔳                                                          | ≂.e 🖽 🗔 *          | s 😃 – 🔊              | ی ج 🐟 🗵         | ; • • R. •         | •                 |                       |       |                     | Quick Access           | 1 5 5               |
| t≱ Debug ⊠                                                                               | * ▽ - □            | (×)= Variables       | 🛛 🙀 Expre       | ssions 1919 Reg    | gisters 💁 🛙       | Breakpoints           |       | <b>‱</b> ⇒ta        | 8 1 2 2                | ~                   |
| a 💱 first_try [Code Composer Studio - Device Debugging]                                  |                    | Name                 |                 | Туре               | Value             | Location              |       |                     |                        |                     |
| Texas Instruments XDS100v1 USB Debug Probe/C28xx (Suspende<br>add) at main cv22.0-000004 | d - SW Breakpoint) | (×)= c               |                 | int                | 6                 | 0x00000408@Data       |       |                     |                        |                     |
| main() at main.c:25 0x008084                                                             |                    | (x)= i               |                 | int                | 3                 | 0x00000409@Data       |       |                     |                        |                     |
| _args_main() at args_main.c:81 0x00811D                                                  |                    |                      |                 |                    |                   |                       |       |                     |                        |                     |
| c_int00() at boot28.asm261 0x008052 (the entry point was re                              | ached)             |                      |                 |                    |                   |                       |       |                     |                        |                     |
| 🖻 main.c 🔀 🍃 28027_RAM_Ink.cmd 📄 first_try.map                                           |                    | 🔜 Disassem           | bly 🔀           |                    |                   | Enter location here   | ß     | 8 A SQ              | 3. 🔿 📑 🖻               | ~                   |
| <pre>1int add(void);</pre>                                                               | *                  |                      | C\$L2:          |                    |                   |                       |       |                     |                        | ^                   |
| 2<br>3 int array[] = {0, 2, 4, 6, 8}, length;                                            |                    | ♥ 008094:<br>008096: | A8A9            | MOVL               | @ACC              | , #0X008901<br>, XAR4 |       |                     |                        |                     |
| 4<br>Evoid main(void)                                                                    |                    | 008097:              | 8141            | ADD                | ACC,              | *-SP[1]               |       |                     |                        |                     |
| 6 {                                                                                      |                    | 008098:              | 8AA9<br>92C4    | MOVL               | AL,               | , @ACC<br>*+XAR4[0]   |       |                     |                        |                     |
| 7 int average;                                                                           |                    | 00809a:              | 7242            | ADD                | *-SP              | [2], AL               |       |                     |                        |                     |
| <pre>o length = sizeof(array);</pre>                                                     |                    | 21<br>00809b;        | for(1 = 0A41    | 0; 1 < leng<br>INC | gth; 1++)<br>*-SP | [1]                   |       |                     |                        | E                   |
| <pre>10 average = add() / length;</pre>                                                  |                    | 00809c:              | 9200            | MOV                | AL, (             | 00×0                  |       |                     |                        |                     |
| 11 average = average; //suppress warning<br>12                                           |                    | 00809d:              | 5441<br>6256    | CMP                | AL, '             | *-SP[1]               |       |                     |                        |                     |
| <pre>13 for(;;); //infinite loop</pre>                                                   |                    | 26                   | return          | c;                 | CPL2              | , 01                  |       |                     |                        |                     |
| 14 } //endmain                                                                           |                    | 002005.              | C\$L3:          | MOV                |                   | * 50[2]               |       |                     |                        |                     |
| 16 int add(void)                                                                         |                    | 27                   | 9242<br>} //end | add                | AL,               | -SP[2]                |       |                     |                        |                     |
| 17 {                                                                                     |                    | 0080a0:              | FE82            | SUBB               | SP, ‡             | #2                    |       |                     |                        |                     |
| 18 <b>int 1, C;</b><br>19                                                                |                    | 0080a1:<br>50        | 0006<br>{       | LRETR              |                   |                       |       |                     |                        |                     |
| 20 c = 0;                                                                                |                    |                      | copy_in():      |                    |                   |                       |       |                     |                        |                     |
| 21 tor(1 = 0; 1 < length; 1++)<br>22 {                                                   |                    | 0080a2:              | B2BD<br>AABD    | MOVL               | *SP+-<br>*SP+-    | +, XAR1<br>+ XAR2     |       |                     |                        |                     |
| 23 c += array[i];                                                                        |                    | 0080a4:              | A2BD            | MOVL               | *SP+-             | +, XAR3               |       |                     |                        |                     |
| 24 } //endfor                                                                            |                    | 0080a5:              | FE08            | ADDB               | SP, 4             | #8                    |       |                     |                        |                     |
| 26 return c;                                                                             |                    | 0080a6:<br>0080a7:   | 5ACB            | MOVE               | AR2.              | , шляка<br>*+XAR3[1]  |       |                     |                        |                     |
| 27 } //endadd                                                                            |                    | 53                   | for (i =        | 0; i < tp-:        | >num_recs         | ; i++)                |       |                     |                        |                     |
| 28                                                                                       |                    | 0080a8:              | D100<br>6E15    | MOVB               | XAR1              | , #0x0                |       |                     |                        |                     |
|                                                                                          |                    | 55                   | COPY_           | RECORD crp =       | = tp->rec:        | s[i];                 |       |                     |                        |                     |
|                                                                                          |                    | 0020                 | C\$L1:          | MOV/7              | 40.5              | Acp                   |       |                     |                        |                     |
|                                                                                          |                    | 0080aa:<br>0080ab:   | 2901            | CLRC               | SXM               | -vew                  |       |                     |                        |                     |
|                                                                                          |                    | 0080ac:              | 560303A1        | MOV                | ACC,              | @AR1 << 3             |       |                     |                        |                     |
|                                                                                          | -                  | 0080ae:              | DC88            | SUBB               | XAR4              | , #8                  |       |                     |                        | -                   |
| <                                                                                        | ) - F              |                      | <               |                    |                   |                       |       |                     |                        | •                   |
|                                                                                          |                    |                      |                 |                    |                   |                       | 82    |                     |                        |                     |
|                                                                                          |                    |                      |                 |                    |                   |                       |       |                     |                        |                     |

Observe values changing when you Single Step

or Run(Resume)-Breakpoint-Run(Resume)-Breakpoint...

|                                                                                                    |                                                                                                   |                              | Te                                                                                                    | ermir                                                                                                 | nate                                                                                                    |                                                                                                    |                                                                                                    |                |              |                  |
|----------------------------------------------------------------------------------------------------|---------------------------------------------------------------------------------------------------|------------------------------|----------------------------------------------------------------------------------------------------|----------------------------------------------------------------------------------------------------|----------------------------------------------------------------------------------------------------|----------------------------------------------------------------------------------------------------|----------------------------------------------------------------------------------------------------|----------------|--------------|------------------|
| Code Composer - CCS Debug - first_try/r                                                                                                    | main.c - Code Composer Studio                                                                     | /                            |                                                                                                    | - Chapte                                                                                              | autor.                                                                                                    | Aats                                                                                                    | Later Autor                                                                                                    | <br>           |              | - 0 <b>- X</b> - |
| File Edit View Project Tools Run                                                                                                    | Scripts Window Help                                                                               |                              |                                                                                                    |                                                                                                    |                                                                                                    |                                                                                                    |                                                                                                    |                |              |                  |
| 1 • 🛛 🖓 • 🖉 🗇 🕸 • 🖉                                                                                                    | 🖉 • i 🕒 i 🕩 💷 🔳 🔊 (                                                                               | a .e 🎟 🗔 🕯                   | 6 🙆 • 🕅                                                                                                    | 10 4 - 4                                                                                              |                                                                                                    | 0                                                                                                    |                                                                                                    |                | Quick Access | 8 50             |
| ts Debug 🖂                                                                                                    | Termina                                                                                           | te (Ctrl+F2)                 | (x)- Variable                                                                                                    | s 23 of Expre                                                                                         | ssions IIII Re                                                                                                    | gisters 💁 B                                                                                                    | reakpoints                                                                                                    | 20 4年1         |              | 000              |
| \$ \$ first_try [Code Composer Studio - D:     \$ \$ Texas: Instruments XDS1004, US\$     \$ \$ Texas: Instruments XDS1004, US\$     \$ \$ addl) at main.c23 0.000894     \$ main() at main.c20 0.000894     \$ main() at may, main.c2     \$ c_int000, at ang, main.c2     \$ c_int000, at boot28.asm/261 0                                                                                                    | avice Debugging]<br>Debug Probe/C28xx (Suspende<br>11 0x00811D<br>x008052 (the entry point was re | d - SW Breakpoint)<br>sched) | Name<br>Dai c<br>Dai i                                                                                                    |                                                                                                    | Type<br>int<br>int                                                                                                    | Value<br>12<br>4                                                                                                    | Location<br>0x00000408@Data<br>0x00000409@Data                                                                                                    |                |              |                  |
| main.c 13 28027_RAM_Ink.cmd<br>1 int add/yoid):                                                                                                    | irst_try.map                                                                                      |                              | 🕎 Disasser                                                                                                    | nbly 🛙                                                                                                |                                                                                                    |                                                                                                    | Enter location here                                                                                                    | 1) <b>(1</b> ) | 2.9 11 5     | 1                |
| <pre>int array[] + {0, 2, 4, 6, 0} int array[] + {0, 2, 4, 6, 0} ivoid main(void) if {     int average;     urray[] + sizeof(array);     wordsg - add() / length;     wordsg - add() / length;     int average;     if or(j;); //infinite loop     for(j;); //infinite loop     for(j</pre> | , length;<br>ress warning<br>+)                                                                   |                              | <ul> <li>000041:<br/>000040:<br/>000040:<br/>0000490:<br/>0000490:<br/>0000490:<br/>0000490:<br/>0000490:<br/>0000490:<br/>20</li> <li>0000490:<br/>0000490:<br/>26</li> <li>0000490:<br/>0000401:<br/>50</li> <li>0000401:<br/>0000401:<br/>50</li> <li>0000401:<br/>0000401:<br/>53</li> <li>0000401:<br/>53</li> <li>0000401:<br/>55</li> <li>0000401:<br/>0000401:<br/>55</li> </ul> | BF083591<br>A6A0<br>8141<br>84A9<br>92C4<br>7242<br>7242<br>7242<br>7242<br>7242<br>7242<br>7242<br>7 | MOVL           ADD           MOVL           MOVL           MOVL           MOVL           MOV           MOV           MOV           SIDE           MOV           ADD           SUBE           LRETR           MOVL           MOVL | XARA,<br>@ACC,<br>XARA,<br>acC,<br>XARA,<br>acC,<br>XARA,<br>acC,<br>XARA,<br>acC,<br>AL, "<br>CS12,<br>AL, "<br>CS12,<br>AL, "<br>SP, =<br>"SP++<br>"SP++<br>"SP+ | PaceBog91<br>XA04<br>*.sp[1]<br>gACC<br>+XA04[0]<br>2], AL<br>1]<br>brd<br>57<br>[2]<br>2<br>, XA01<br>, XA02<br>, XA03<br>gCAA<br>gCAA<br>g |                |              |                  |

| 0.000 -1000                           | -   | Connect Target                        | Ctrl   | Alt-C   | D 🔁 🔹 🕹             | e - 3.       | 0              |                     |      |    |          | Quick Acce     | 55 E | 8 I I I I I |
|---------------------------------------|-----|---------------------------------------|--------|---------|---------------------|--------------|----------------|---------------------|------|----|----------|----------------|------|-------------|
| to Debug 😂                            |     | Disconnect Larget                     | Cth    | AR+D    | les 12 Of Expres    | sions IIII R | legisters 00 l | Breakpoints         |      |    | to ote 1 | al ra re       | 10   |             |
| a 🐨 first try ICode Composer Stu      | 2   | Nettore beoug state                   |        | 745+1   | and a second second | Turne        | Value          | Incation            |      |    |          | and the second |      |             |
| a 🧬 Texas Instruments XDS10           | 8   | Load                                  |        |         |                     | int          | 12             | 0-00000408/20.044   |      |    |          |                |      |             |
| add() at main.c:23 0x0                |     | Resume                                |        | F8      |                     | int          | 4              | 0x00000409@Data     |      |    |          |                |      |             |
| main() at main.c10 0                  | 111 | Suspend                               |        | Alt+F8  |                     |              |                |                     |      |    |          |                |      |             |
| _args_main() at args_r                |     | Terminate                             |        | Ctrl+F2 |                     |              |                |                     |      |    |          |                |      |             |
| Cint00() at boot28.as                 | N   | Disconnect                            |        |         |                     |              |                |                     |      |    |          |                |      |             |
|                                       |     | Go Main                               |        | Alt+M   |                     |              |                |                     |      |    |          |                |      |             |
|                                       |     | Reset                                 |        |         | CPU Reset           | Curit        | Shire+R        |                     |      |    |          |                |      |             |
|                                       | J.  | Restart                               |        |         | Reset Emulate       |              |                | -                   |      |    | -        | and the state  |      |             |
| iel main.c 🔅 🌛 28027_RAM_Ink.         | 1   | Stepleto                              |        | IS T    |                     | S            |                | Enter location here |      | 20 | 25 165   | 3.31           | 3.6  | A P C       |
| lint add(void);                       | 2   | Shap Churc                            |        | 66      | C\$L2:              | 44/74 (1)    | VIDA           | 60.000003           |      |    |          |                |      |             |
| ] int array[] = {0, 2, 4,             | -   | Accemble Stee Inte                    | Chil-S | 10      | A8A9                | MOVL         | BACC           | XAR4                |      |    |          |                |      |             |
| 4                                     | 2   | Assembly step into                    | Cui+a  |         | 8141                | ADD          | ACC,           | "-SP[1]             |      |    |          |                |      |             |
| 5 VOID MAIN(VOID)                     | 1   | Assembly step over                    | C01+3  | nat+ro  | 9204                | MOVE         | XAR4           | WARGE AND A LONG    |      |    |          |                |      |             |
| 7 int average;                        | -12 | Step Return                           |        | */      | 7242                | ADD          | *-SP           | [2], AL             |      |    |          |                |      | 11          |
| a length - sizeof/acc                 |     | Eun to Line                           |        | Ctrl+R  | for(1 =             | 0; 1 < le    | ngth; 1++)     |                     |      |    |          |                |      |             |
| 10 average = add() / le               |     | Free Run                              |        | Ctrl+F8 | 9286                | MOV          | AL,            | B0x0                |      |    |          |                |      | 1           |
| 11 average = average; /               |     | Step Into Selection                   |        | 1       | 5441                | CMP          | AL,            | -SP[1]              |      |    |          |                |      |             |
| 13 for(11); //infinite                |     | Clock                                 |        |         | 62F6                | SD           | C\$L2          | , GT                |      |    |          |                |      |             |
| 14 } //endmain                        |     | Advanced                              |        |         | C\$L3:              | ,            |                |                     |      |    |          |                |      |             |
| 15                                    |     | - sources                             |        | 1000    | 9242                | MOV          | AL,            | *-5P[2]             |      |    |          |                |      |             |
| 17 (                                  | 8   | Debug                                 |        | F11     | FEB2                | SUBB         | SP. 1          | #2                  |      |    |          |                |      |             |
| 18 int i, c;                          |     | Debug History                         |        |         | 0006                | LRETR        |                |                     |      |    |          |                |      |             |
| 20 c = 0:                             |     | Debug As                              |        |         | ( in():             |              |                |                     |      |    |          |                |      |             |
| <pre>21 for(i = 0; i &lt; lengt</pre> |     | Debug Configurations                  |        |         | 8280                | MOVE         | *SP+-          | , XAR1              |      |    |          |                |      |             |
| 22 {                                  |     |                                       |        |         | AABD                | MOVIL        | *5P+           | , XAR2              |      |    |          |                |      |             |
| 24 } //endfor                         |     | Toggle Breakpoint                     | Cbl+   | shift+B | FEES                | ADDB         | SP.            | AANS a              |      |    |          |                |      |             |
| 25                                    | 8   | Skip All Breakpoints                  | Ctrl   | -AR-B   | 8244                | MOVL         | XAR3           | BXAR4               |      |    |          |                |      |             |
| 20 return c;<br>27 } //epdadd         | -14 | Remove All Breakpoints                |        | - 1     | : SACB              | MOVZ         | AR2,           | **XAR3[1]           |      |    |          |                |      |             |
| 28                                    |     | Breakpoint Types                      |        | - 21    | : D100              | MOVB         | XAR1           | 6x6a                |      |    |          |                |      |             |
|                                       |     | New Breakpoint (Code Composer Studio) |        |         | : 6F15              | 50           | C\$L3          | LINC                |      |    |          |                |      |             |
|                                       | -   |                                       |        | >>      | COPY_R              | ECORD crp    | = tp-prec      | s[1];               |      |    |          |                |      |             |
|                                       |     |                                       |        | 0000aa  | SCAD                | MOVZ         | AR4,           | @SP                 |      |    |          |                |      |             |
|                                       |     |                                       |        | 0000ab  | 2981                | CLRC         | 5301           | A181 44 3           |      |    |          |                |      |             |
|                                       |     |                                       |        | 0050ac  | DC88                | SUBB         | XAR4           | #8                  |      |    |          |                |      | 10          |
|                                       |     |                                       |        | 6500-2  |                     | 400-         | 100            | BUINS.              |      |    |          |                |      |             |
|                                       |     |                                       |        |         |                     |              |                |                     | 162  |    |          |                |      |             |
| 2000                                  |     |                                       |        |         |                     |              |                |                     | 17.0 | 7  |          |                |      |             |

#### **Reset Processor**

How can you set the Program Counter back to the beginning of main after you Reset the processor?

What is the difference between Reset and Restart?

| Code Composer - CCS Debug - first_try/main.c - Code Composer Studio          | the same    | th Chapter        | a harden         | Aat           | And in case         | STATISTICS. SAME                                                                                                    |                   |
|------------------------------------------------------------------------------|-------------|-------------------|------------------|---------------|---------------------|----------------------------------------------------------------------------------------------------|-------------------|
| r Edit View Project Tools Run Scripts Window Help                            |             |                   |                  |               |                     |                                                                                                    |                   |
| ) • 🗟 🖏 • 🖉 🖾 🕸 • 🚀 • 🖾 🕒 🖷 🙇 🐟 .e 🕮 🚺                                       | 0 💩 - 🕷     | 010               | s 🖌 +i a. k      | 3)            |                     | Q                                                                                                    | uick Access 🔡 😰 🐯 |
| Debug 🐹 🧏 👻 🖛 (                                                              | Do-Variable | es 🐴 Expressio    | ons IIII Registe | rs 🗣 Brea     | kpoints 👯           | <ul> <li>I = 1 = 2 = 3</li> <li>I = 1 = 2</li> <li>I = 2</li> <li>I = 2<!--</th--><th></th></li></ul> |                   |
| G first_try [Code Composer Studio - Device Debugging]                        | Identity    |                   | Name             |               | Condition           | Count                                                                                                    | Action            |
| Texas Instruments XDS100v1 USB Debug Probe/C28xx (Suspended - SW Breakpoint) |             | main.c, line 23 ( | (C Breakpoint    |               |                     | 0                                                                                                    | Remain Halted     |
| add) at main.c.23 0x00094                                                    |             |                   |                  |               | Breakpoint (Code C  | Composer Studio)                                                                                                    |                   |
| args main() at args main.c810x00811D                                         |             |                   |                  | 67            | Go to File          |                                                                                                    |                   |
| c_int00() at boot28.asm:261 0x008052 (the entry point was reached)           |             |                   |                  |               | T-CALL.             |                                                                                                    | -                 |
|                                                                              |             |                   |                  |               | Enable              |                                                                                                    |                   |
|                                                                              |             |                   |                  |               | Disable             |                                                                                                    |                   |
|                                                                              |             |                   |                  |               | Remove              |                                                                                                    |                   |
| main.c 🖾 🍃 28027_RAM_Ink.cmd 👔 first_try.map 🦈 🗖                             | Disasse     | mbly 🖾            |                  | - R           | Remove All          |                                                                                                    | 000 0             |
| 1 int add(void); -                                                           |             | C\$L2:            |                  |               | Select All          | Ctrl+A                                                                                                    | (a)               |
| 2<br>The second - (0, 2, 4, 4, 6) to second                                  | \$ 883894:  | 85008901          | MOVE             | 1 10          | Copy                | Ctrl+C                                                                                                    |                   |
| 4                                                                            | 0050961     | 8141              | ADD              | - <u>5</u> -9 | Paste               | Ctrl+V                                                                                                    |                   |
| 5 void main(void)                                                            | 003098:     | 8449              | MOVIL            | 1.59          | Attach Breakpoint 1 | To Debug Context                                                                                                    |                   |
| 6 (<br>7 int average:                                                        | 00100+      | 9204              | MOV              | 1             | Reset Counter       |                                                                                                    | 100               |
| 8                                                                            | 21          | for(i             | = 0; i < leng    | th; 🐑         | Refresh             |                                                                                                    |                   |
| <pre>9 length = sizeof(array);<br/>0 accesses = add() / langth;</pre>        | 008095:     | 0441              | INC              | 1.0           |                     |                                                                                                    | 1                 |
| average = average; //suppress warning                                        | = 00809d:   | 5441              | CMP              | 10.           | Import Breakpoints  | han                                                                                                    |                   |
| 2                                                                            | 00309e:     | 62F6              | 58               | ( - 0         | Export Breakpoints. | -                                                                                                    |                   |
| 4 } //endmain                                                                | 26          | (SL):             | c;               |               | Breakpoint Properti | es                                                                                                    |                   |
| 5                                                                            | 00809f:     | 9242              | MOV              | AL,           | *-SP[2]             |                                                                                                    |                   |
| () Int add(vold)                                                             | 27          | } //ent           | SUBB             | 50.           | #2                  |                                                                                                    |                   |
| 8 int 1, c;                                                                  | 6638a1:     | 0005              | LRETR            | ~ *           |                     |                                                                                                    |                   |
| 3                                                                            | 58          | (                 |                  |               |                     |                                                                                                    |                   |
| <pre>for(i = 0; i &lt; length; i++)</pre>                                    | 0088852:    | 8280              | MOVE             | *SP+          | +, XAR1             |                                                                                                    |                   |
| 2 ( an annaulil:                                                             | 005003:     | AABD              | MOVIL            | *59+          | +, XAR2             |                                                                                                    |                   |
| 4 ) //endfor                                                                 | 0030341     | FE08              | ADDB             | 50,           | #8                  |                                                                                                    |                   |
| 5                                                                            | 0080a6:     | 82.44             | MOVL             | XAR3          | , @XAR4             |                                                                                                    |                   |
| return c;<br>(7 ) //endadd                                                   | 0050a7:     | for (1 -          | MOVZ             | AR2,          | "+XAR3[1]           |                                                                                                    |                   |
| 18                                                                           | 005045:     | D100              | MOVE             | XAR1          | , #8x8              |                                                                                                    |                   |
|                                                                              | 000089:     | 6F15              | SB               | CSLJ          | , UNC               |                                                                                                    |                   |
|                                                                              |             | C\$L1:            | "uccount cub a   | - sp. n ec    |                     |                                                                                                    |                   |
|                                                                              | 0000aa;     | SCAD              | MOVZ             | A84,          | (SP)                |                                                                                                    |                   |
|                                                                              | 0050301     | 560303A1          | MOV              | ACC.          | BAR1 << 3           |                                                                                                    |                   |
|                                                                              | 0000ae;     | DC88              | SUDD             | XAR4          | , #8                |                                                                                                    | -                 |
| 4                                                                            | normal.     | 4 10112           | Arterio          | see.          | BAVUS               |                                                                                                    |                   |
|                                                                              |             |                   |                  |               |                     |                                                                                                    |                   |

## Turn Off Breakpoint

What is the difference between Disable and Remove?

How much memory does your main.c code (the code you type in) use? Explain how you determined this.

Explore and investigate to find **two more features** (not mentioned in this handout) of Code Composer Studio and document them.